# RegTid - Tidsregistrering

# Brugers manual

| D Tidsregistrering                                        |                           |                |           |              |                 |       |      |      | × |
|-----------------------------------------------------------|---------------------------|----------------|-----------|--------------|-----------------|-------|------|------|---|
| Ekstra programmer Masseregistrering                       | Indstillinger Flex og fer | riestatistik m | .m. Hjælp | 0            |                 |       |      |      |   |
| ◆ december 2017 →                                         |                           |                | 1         | 14           | s registreringe | -     |      |      |   |
| ma ti on to fr lø sø                                      | Rent Paral                |                |           |              | , ,             |       |      |      |   |
| 48 27 28 29 30 1 2 3<br>49 4 5 6 7 8 9 10                 | <b>VII</b>                | BORG           |           | U            | ivæig opgave    | r     |      |      |   |
| 50 11 12 <b>13</b> 14 15 16 17<br>51 18 19 20 21 22 23 24 | KON                       | MUNE           |           | Vis op       | g.m.tid regist  | reret |      |      |   |
| 52 25 26 27 28 29 30 31                                   |                           |                | _         | Vis min      | e udvalgte op   | gaver |      |      |   |
| III 2 3 4 5 6 7<br>I dag: 21-03-2018                      |                           |                |           | Vis a        | lle mine opga   | ver   |      |      |   |
| O 1 O 2 O 3                                               |                           |                |           |              |                 |       |      |      |   |
| Titel                                                     |                           | Man            | Tir       | Ons          | Tor             | Fre   | Lør  | Søn  |   |
| 0.2 Fælles/arrangementer                                  |                           |                |           |              |                 |       |      |      |   |
| Forvaltningsmøder                                         |                           | 0:00           | 1:15      | 0:00         | 0:00            | 0:00  | 0:00 | 0:00 |   |
| Frokost                                                   |                           | 0:30           | 0:30      | 0:30         | 0:30            | 0:30  | 0:00 | 0:00 |   |
| Områdemøder                                               |                           | 1:15           | 0:00      | 0:00         | 0:15            | 0:00  | 0:00 | 0:00 |   |
| Sekretariatsopgaver i områ                                | 5:30                      | 4:15           | 3:30      | 4:30         | 3:30            | 0:00  | 0:00 |      |   |
| 4.03 Naturpleje på private are                            | aler                      |                |           |              |                 |       |      |      |   |
| 1. Naturpleje på fredede an                               | ealer                     | 0:00           | 0:00      | 0:15         | 0:00            | 0:00  | 0:00 | 0:00 |   |
| 4.04 Forvaltning af parker, sko                           | ove og naturarealer       |                |           |              |                 |       |      |      |   |
| 1. Drift af parker og bynære                              | e, grønne områder         | 0:00           | 0:00      | 1:00         | 0:00            | 0:45  | 0:00 | 0:00 |   |
| Drift af parker og bynære                                 | , grønne områder          | 0:00           | 0:00      | 0:15         | 0:00            | 0:15  | 0:00 | 0:00 |   |
| Ekstra pulje, grøn vedlige                                | holdelse                  | 0:00           | 0:00      | 0:45         | 0:00            | 0:30  | 0:00 | 0:00 |   |
| 2. Drift af skovarealer                                   |                           | 0:30           | 0:30      | 0:15         | 1:00            | 0:30  | 0:00 | 0:00 |   |
| 3. Drift af natur- og stranda                             | realer                    | 0:15           | 0:00      | 0:00         | 0:30            | 0:00  | 0:00 | 0:00 |   |
| 5. Naturvejledning og inform                              | nation (kortborde         | 0:00           | 0:00      | 0:00         | 0:00            | 0:15  | 0:00 | 0:00 |   |
| Naturvejledning og inform                                 | ation (kortborde,         | 0:00           | 0:00      | 0:00         | 0:00            | 0:15  | 0:00 | 0:00 |   |
| 4.09 Naturgenopretning                                    |                           |                |           |              |                 |       |      |      |   |
|                                                           | Registreret tid           | 8:00           | 7:30      | 7:30         | 9:00            | 6:30  | 0:00 | 0:00 |   |
|                                                           | Normeret tid              | 7:30           | 7:30      | 7:30         | 9:00            | 5:30  | 0:00 | 0:00 |   |
|                                                           | Forskel Registreret-Norm  | 0:30           | 0:00      | 0:00         | 0:00            | 1:00  | 0:00 | 0:00 |   |
|                                                           | Flexer i dag              |                |           |              |                 |       |      |      |   |
|                                                           | Komme                     | 07:30          | 08:00     | 08:00        | 08:00           | 08:00 | 0:00 | 0:00 | _ |
|                                                           | Gå                        | 15:30          | 15:30     | 15:30        | 17:00           | 14:30 | 0:00 | 0:00 |   |
|                                                           | Tid                       | 8:00           | 7:30      | 7:30         | 9:00            | 6:30  | 0:00 | 0:00 |   |
| Irene Schou Bederren - 61 - knr                           | 21_03_2018                | 5              | Tidsree   | nistrering V | er 05-03-201    | 8     |      |      |   |

#### KRTIDSREGISTRERING

22. marts 2018 Skrevet af: Knud Rasmussen

# **RegTid - Tidsregistrering**

| QUICKGUIDE      | ······                           | 2 |
|-----------------|----------------------------------|---|
| LIDT FLERE DETA | ALJER                            | 3 |
| 1 L             | UDVÆLG OPGAVER                   | 3 |
| 2 V             | VIS OPGAVER MED TID REGISTRERET  | 3 |
| 3 V             | VIS UDVALGTE OPGAVER             | 4 |
| 4 V             | VIS ALLE OPGAVER                 | 4 |
| 5 V             | VÆLG DEN UGE, DER SKAL VISES     | 4 |
| 6 V             | VÆLG DETALJERINGSNIVEAU          | 4 |
| 7 F             | HOVEDOPGAVER                     | 4 |
| 8 E             | DELOPGAVER                       | 5 |
| 9 L             | UNDEROPGAVER                     | 5 |
| 10              | ) INDTASTNING AF TIDSFORBRUG     | 5 |
| MENULINIE       |                                  | 6 |
| 11              | MENUPUNKTER                      | 6 |
|                 | HJÆLP                            | 6 |
| 1 V             | VIS SØGEFELT                     | 6 |
| 2 V             | VIS TITLER                       | 6 |
| 3 V             | VIS NORMTID OG 4 VIS KOMME OG GÅ | 7 |
|                 | MASSEREGISTRERING                | 8 |
|                 | BYGGESAGER                       | 9 |

| Quickguide                                                                                                    |                            |               |           |                |                |        |      |      |          |
|----------------------------------------------------------------------------------------------------|----------------------------|---------------|-----------|----------------|----------------|--------|------|------|----------|
| Tidsregistrering                                                                                                    |                            |               |           |                |                |        | _    |      | $\times$ |
| Ekstra programmer Masseregistrering I                                                                                                    | ndstillinger 🛛 Flex og fer | iestatistik m | .m. Hjælp | 11             |                |        |      |      |          |
|                                                                                                    |                            |               |           | U              |                |        |      |      |          |
| <ul> <li>december 2017 ►</li> </ul>                                                                                                    |                            |               | 1         | Lås            | registreringer | _ [1   |      |      |          |
| 48 27 28 29 30 1 2 3                                                                                                    | The win                    | ODO           | e         | Udv            | vælg opgaver   |        | (2)  |      |          |
| 49 4 5 6 7 8 9 1                                                                                                    |                            | ORG           |           | Visiona        | m tid registra | enet [ |      |      |          |
| 51 18 19 20 21 22 23 24                                                                                                    | KOW                        | MONE          |           |                |                |        | (4)  |      |          |
| 52         25         26         27         28         29         30         31           1         1         2         3         4         5         6         7 |                            |               | -         | Vis mine       | udvalgte opg   | aver 5 |      |      |          |
| I dag: 22-03-2018                                                                                                    |                            |               |           | Vis all        | e mine opgav   | er 💙   |      |      |          |
|                                                                                                    |                            |               |           |                |                |        |      |      |          |
|                                                                                                    |                            |               |           |                |                |        |      |      |          |
| Titel                                                                                                    |                            | Man           | Tir       | Ons            | Tor            | Fre    | Lør  | Søn  | ^        |
| 0.2 Fælles/arrangementer                                                                                                    | <b>B</b>                   |               |           |                |                |        |      |      |          |
| Forvaltningsmøder                                                                                                    | -                          | 0:00          | 1:15      | 0:00           | 0:00           | 0:00   | 0:00 | 0:00 | -        |
| Frokost                                                                                                    |                            | 0:30          | 0:30      | 0:30           | 0:30           | 0:30   | 0:00 | 0:00 | -        |
| Områdemøder                                                                                                    | 9                          | 1:15          | 0:00      | 12             | 0:15           | 0:00   | 0:00 | 0:00 | -        |
| Sekretariatsopgaver i område                                                                                                    | et                         | 5:30          | 4:15      | 3.50           | 4:30           | 3:30   | 0:00 | 0:00 |          |
| 4.03 Naturpleje på private areal                                                                                                    | er                         |               |           |                |                |        |      |      | -        |
| 1. Naturpleje på fredede area                                                                                                    | aler                       | 0:00          | 0:00      | 0:15           | 0:00           | 0:00   | 0:00 | 0:00 |          |
| 4.04 Forvaltning af parker, skov                                                                                                    | e og naturarealer          |               |           |                |                |        |      |      | -        |
| 1. Drift af parker og bynære,                                                                                                    | grønne områder             | 0:00          | 0:00      | 1:00           | 0:00           | 0:45   | 0:00 | 0:00 | 1.       |
| Drift af parker og bynære, g                                                                                                    | 10 områder                 | 0:00          | 0:00      | 0:15           | 0:00           | 0:15   | 0:00 | 0:00 | -        |
| Ekstra pulje, grøn vedligeho                                                                                                    | DIG. 2                     | 0:00          | 0:00      | 0:45           | 0:00           | 0:30   | 0:00 | 0:00 | -        |
| 2. Drift af skovarealer                                                                                                    |                            | 0:30          | 0:30      | 0:15           | 1:00           | 0:30   | 0:00 | 0:00 | -        |
| 3. Drift af natur- og strandare                                                                                                    |                            | 0:15          | 0:00      | 0:00           | 0:30           | 0:00   | 0:00 | 0:00 |          |
| 5. Naturvejledning og informa                                                                                                    | ition (kortborde           | 0:00          | 0:00      | 0:00           | 0:00           | 0:15   | 0:00 | 0:00 | ~        |
|                                                                                                    | Registreret tid            | 8:00          | 7:30      | 7:30           | 9:00           | 6:30   | 0:00 | 0:00 |          |
|                                                                                                    | Normeret tid               | 7:30          | 7:30      | 7:30           | 9:00           | 5:30   | 0:00 | 0:00 |          |
|                                                                                                    | Forskel Registreret-Norm   | 0:30          | 0:00      | 0:00           | 0:00           | 1:00   | 0:00 | 0:00 |          |
|                                                                                                    |                            |               |           | _              |                |        |      |      | _        |
|                                                                                                    | Flexer i dag               |               |           |                |                |        |      |      |          |
|                                                                                                    | Komme                      | 07:30         | 08:00     | 08:00          | 08:00          | 08:00  | 0:00 | 0:00 |          |
|                                                                                                    | Gá                         | 15:30         | 15:30     | 15:30          | 17:00          | 14:30  | 0:00 | 0:00 |          |
|                                                                                                    | lid                        | 8:00          | 7:30      | 7:30           | 9:00           | 6:30   | 0:00 | 0:00 |          |
| Irene Schou Pedersen - 61 - knr                                                                                                    | 22-03-2018                 |               | Tidsreg   | istrering, Ver | . 05-03-2018   |        |      |      | .::      |

- 1. Lås måned
- 2. Udvælge de opgaver, der skal vises som standard
- 3. Vis kun Delopgaver, der er registreret tid på
- 4. Vis kun de opgaver, der er udvalgt under 1.
- 5. Vis alle opgaver
- 6. Vælg den uge, der skal vises
- 7. Vælg detaljeringsniveau ligesom at folde en træstruktur ud og ind (se skærmdump nedenfor)
- 8. Hovedopgaver
- 9. Delopgaver
- 10. Underopgaver
- Menupunkter med yderligere funktionalitet, f.eks. individuelle indstillinger for hville afsnit, der skal vises på skærmen, Masseregistrering af tid over en periode, rapporter m.m.
- 12. Indtastning af tidsforbrug (Tast F3 eller dobbeltklik når der er tale om Byggesager)

RegTid - Tidsregistrering | 22.03.2018

# Lidt flere detaljer

#### 1 Udvælg opgaver

| er: | Opgaver    | ○ Standard Fravælg Alle | Tilvælg Alle                              | Luk      |
|-----|------------|-------------------------|-------------------------------------------|----------|
|     | Afdeling   | Hovedopgave             | Delopgave                                 | Standard |
|     | Afdeling 1 | Andet                   | Ferie / afspadsering                      |          |
|     | Afdeling 1 | Andet                   | Introduktion / oplæring                   | <b>V</b> |
|     | Afdeling 1 | Andet                   | Koordinatorfunktion                       | <b>V</b> |
|     | Afdeling 1 | Andet                   | Mails - ikke borgerrelateret              |          |
|     | Afdeling 1 | Andet                   | Tidsregistrering - herunder kørsel        |          |
|     | Afdeling 1 | Andet                   | Uddannelse / kurser                       |          |
|     | Afdeling 1 | Byggesager Holstebro    | Anmeldelse                                |          |
|     | Afdeling 1 | Byggesager Holstebro    | Enfamiliehus                              |          |
|     | Afdeling 1 | Byggesager Holstebro    | Industri- lagerbebyggelse, avls- og drift |          |
|     | Afdeling 1 | Byggesager Holstebro    | Simpelt byggeri                           |          |
|     | Afdeling 1 | Byggesager Holstebro    | Øvrig erhvervs- og etagebyggeeri          |          |
|     | Afdeling 1 | Byggesager RkSk         | Andre faste konstruktioner                |          |
|     | Afdeling 1 | Byggesager RkSk         | Dispensation byggeloven                   |          |
|     | Afdeling 1 | Byggesager RkSk         | Enfamiliehus /Sommerhus                   |          |
|     | Afdeling 1 | Bynnesaner BkSk         | Erbvery /Etageboligbyggeri                |          |

Ved at sætte hak i kolonne **Standard** vælger man de Delopgaver, der skal vises som standard.

Indstillingen gælder for den enkelte bruger og kan ændres på ethvert tidspunkt.

#### 2 Vis opgaver med tid registreret

| Titel                       | Man  | Tir  | Ons  | Tor  | Fre  | Lør  | Søn  | RM |
|-----------------------------|------|------|------|------|------|------|------|----|
| Byggesager RkSk             |      |      |      |      |      |      |      |    |
| Simple konstruktioner I (ga | 3:40 | 0:00 | 0:00 | 0:00 | 0:00 | 0:00 | 0:00 |    |
| Manager Mark                | 0:00 | 0:00 | 0:00 | 0:00 | 0:00 | 0:00 | 0:00 |    |
| Frankrikersen States        | 0:00 | 0:00 | 0:00 | 0:00 | 0:00 | 0:00 | 0:00 |    |
| Successive Contract State   | 3:40 | 0:00 | 0:00 | 0:00 | 0:00 | 0:00 | 0:00 |    |
| Manager and South           | 0:00 | 0:00 | 0:00 | 0:00 | 0:00 | 0:00 | 0:00 |    |
| the distance in the second  | 0:00 | 0:00 | 0:00 | 0:00 | 0:00 | 0:00 | 0:00 |    |
| the density the same same   | 0:00 | 0:00 | 0:00 | 0:00 | 0:00 | 0:00 | 0:00 |    |
| Andet                       |      |      |      |      |      |      |      |    |
| Ferie / afspadsering        | 0:00 | 7:00 | 0:00 | 0:00 | 0:00 | 0:00 | 0:00 |    |

Der vises kun de delopgaver (med tilhørende Underopgaver), hvor der er registreret tid.

#### 3 Vis udvalgte opgaver

Der vises de Delopgaver, der er valgt ud under punkt 1. Dog vises også øvrige Delopgaver, der er ført tid på.

#### 4 Vis alle opgaver

Alle opgaver, som den aktuelle bruger er tilknyttet, vises.

#### 5 Vælg den uge, der skal vises

Ved at vælge en dato i kalenderen får man mulighed for at registrere tid i den pågældende uge. Uanset hvilken ugedag, der vælges.

#### 6 Vælg detaljeringsniveau

Der kan vises:

◎ 1 ◎ 2 ම 3

- Hovedopgaver
- Hovedopgaver og Delopgaver
- Hovedopgaver, Delopgaver og Underopgaver

| Titel           | Man | Tir | Ons | Tor | Fre | Lør | Søn | RM |
|-----------------|-----|-----|-----|-----|-----|-----|-----|----|
| Byggesager RkSk |     |     |     |     |     |     |     |    |
| Andet           |     |     |     |     |     |     |     |    |

| Titel                       | Man  | Tìr  | Ons  | Tor  | Fre  | Lør  | Søn  | RM |
|-----------------------------|------|------|------|------|------|------|------|----|
| Byggesager RkSk             |      |      |      |      |      |      |      |    |
| Simple konstruktioner I (ga | 3:40 | 0:00 | 0:00 | 0:00 | 0:00 | 0:00 | 0:00 |    |
| Andet                       |      |      |      |      |      |      |      |    |
| Ferie / afspadsering        | 0:00 | 7:00 | 0:00 | 0:00 | 0:00 | 0:00 | 0:00 |    |

| Titel                       | Man | Tir    | Ons  | Tor  | Fre  | Lør  | Søn  | RM |
|-----------------------------|-----|--------|------|------|------|------|------|----|
| Byggesager RkSk             |     |        |      |      |      |      |      |    |
| Simple konstruktioner I (ga | 3:4 | 0:00   | 0:00 | 0:00 | 0:00 | 0:00 | 0:00 |    |
| Statutes, Statute           | 0:0 | 0:00   | 0:00 | 0:00 | 0:00 | 0:00 | 0:00 |    |
| Frankrikerse, State         | 0:0 | 0.00   | 0:00 | 0:00 | 0:00 | 0:00 | 0:00 |    |
| Incompany of the local      | 3:4 | 0 0:00 | 0:00 | 0:00 | 0:00 | 0:00 | 0:00 |    |
| Street Street, Street,      | 0:0 | 0:00   | 0:00 | 0:00 | 0:00 | 0:00 | 0:00 |    |
| the Barris Star Dr. Starter | 0:0 | 0:00   | 0:00 | 0:00 | 0:00 | 0:00 | 0:00 |    |
|                             | 0:0 | 0:00   | 0:00 | 0:00 | 0:00 | 0:00 | 0:00 |    |
| Andet                       |     |        |      |      |      |      |      |    |
| Ferie / afspadsering        | 0:0 | 0 7:00 | 0:00 | 0:00 | 0:00 | 0:00 | 0:00 |    |

Man kan også folde ud og ind ved at dobbeltklikke på opgavetitlerne. 🛄 Gemmer aktuel udfoldning

#### 7 Hovedopgaver

Hovedopgaver er det overordnede opgaveniveau, som Delopgaverne er knyttet til.

#### 8 Delopgaver

Delopgaver er det niveau, der normalt registreres tid på, og som Underopgaverne er knyttet til. Delopgaveniveauet er det niveau rapporter over forbrugt tid på opgaver benytter.

#### 9 Underopgaver

Underopgaver er et ekstra niveau, der tilknyttes Delopgaver, hvor der er behov for underopdeling af tidsregistreringerne. Underopgaver oprettes af hoc, når der er brug for det.

Yderligere er der et ekstra niveau, som kan tilføjes Underopgaver. Det forklares nemmest med eksemplet **Byggesager:** 

Byggesager oprettes på den måde, at hver byggesag er en Underopgave.

Men der er behov for at registrere forskellige typer af tid på den enkelte byggesag den enkelte dag. Der popper et vindue op hvor de enkelte typer tidsregistrering kan indtastes. (U-Underopgaver)

| Regist                          | trer tid på Underopgave                                                                                                    |                          |          |       |       |          |  |  |  |  |
|---------------------------------|----------------------------------------------------------------------------------------------------|--------------------------|----------|-------|-------|----------|--|--|--|--|
| Ahor                            | nvej, 8800                                                                                                    |                          |          |       |       |          |  |  |  |  |
| Tirso                           | sdag den 06-01-2015                                                                                                    |                          |          |       |       |          |  |  |  |  |
|                                 | Opgavetype                                                                                                    | Tid                      | Gebyr    | Bem 1 | Bem 2 | UUBemMax |  |  |  |  |
|                                 | Forhåndsdialog                                                                                                    | 1:00                     |          |       |       |          |  |  |  |  |
|                                 | Oprettelse /screening                                                                                                    | 0:30                     |          |       |       |          |  |  |  |  |
|                                 | Sagsbehandling                                                                                                    | 1:30                     | V        |       |       |          |  |  |  |  |
| •                               | Sagsbehandling uden gebyr                                                                                                    | 0:00                     |          |       |       |          |  |  |  |  |
|                                 | Opfølgning/afslutning                                                                                                    | 0:00                     | <b>v</b> |       |       |          |  |  |  |  |
| Skriv<br>bemær<br>opgave<br>her | kning til<br>typen                                                                                                    |                          |          |       |       |          |  |  |  |  |
| Forklar                         | ing Farbåndsrliplag i fit aphreningenligt                                                                                                    |                          |          |       |       |          |  |  |  |  |
|                                 | Indhenting af utalises, disp im m. efter anden lovgiv<br>Hoting af naboer efter planloven<br>Udvalgsag til afgredise efter planloven<br>Afgerelser efter planloven (tilladelser, dispensation, afs<br>Indberetning i IBBR<br>Adressettildeling<br>3. partiklaper over kommunens afgredise | ning<br>lag, påbud m.m.) |          |       |       |          |  |  |  |  |

# 10 Indtastning af tidsforbrug

Indtastningen sker som timer og minutter: format tt:mm

For at lette indtastningen kan man i stedet for ":" taste " " (mellemrum) eller "," eller "."

Taster man altså "1 3" eller "1,3" bliver det til "01:30"

Når man forlader den celle, man har tastet ind i, gemmes automatisk.

#### Menulinie

Ekstra progammer Masseregistrering Flex og feriestatistik m.m.

#### 11 menupunkter

(Punkterne varierer alt efter indstillingerne for programmet)

#### HJÆLP

| 🖳 Br | ugerindstillinger          |                                                                                                    |
|------|----------------------------|----------------------------------------------------------------------------------------------------|
|      |                            |                                                                                                    |
|      |                            |                                                                                                    |
|      | Personer ID:               | 1                                                                                                    |
|      | Hele Navnet:               | Knud Rasmussen                                                                                          |
|      | Initialer:                 | knr                                                                                                    |
| 1    | Vis Søgefelt Underopgaver: |                                                                                                    |
| 2    | Vis Titler:                |                                                                                                    |
| 3    | Vis Normtid:               |                                                                                                    |
| 4    | Vis Komme-Gå:              |                                                                                                    |
|      |                            |                                                                                                    |
|      |                            |                                                                                                    |
|      |                            | Luk                                                                                                    |
|      |                            | http://www.allocale.com/allocale.com/allocale.com/allocale.com/allocale.com/allocale.com/allocale.com/a |

Hjælp

Byggesag

#### 1 Vis søgefelt

| ◎ 1 ◎ 2 ◉ 3      | Søg i underopgav | ver (F4) |      |      | (afslu | ut med Ent | er)  | 6    |    |
|------------------|------------------|----------|------|------|--------|------------|------|------|----|
| Titel            |                  | Man      | Tir  | Ons  | Tor    | Fre        | Lør  | Søn  | RM |
| Byggesager RkSk  |                  |          |      |      |        |            |      |      |    |
| 01 I I I I I I I |                  | 2.40     | 4.00 | 0.00 | 0.00   | 0.00       | 0.00 | 0.00 |    |

Der kan være over rigtig mange Underopgaver (Over 1000 i Byggesager), og så er det påkrævet med en mulighed for hurtigt at finde den, man skal bruge. Ved at skrive en del af sagens titel i søgefeltet vises kun de Underopgaver, der indeholder søgeteksten. Der søges på 3 felter: Titel, Titel2 og ESDH

#### 2 Vis Titler

Opgavernes titler er ofte længere end der er plads ril at vise i kolonnen til venstre

De kan så vises lige over tabellen. Der vises 3 felter: Titel, Titel2, ESDH

| 🗇 1 💿 2 💿 3 Søg i underopga                                         | aver (F4) | 2. fase |      | (afsl | ut med Ente | er)  | 1    |    |  |
|---------------------------------------------------------------------|-----------|---------|------|-------|-------------|------|------|----|--|
| Sct. Knuds Vej 23, 8800 - Titel 2, Byggeri 2. fase - ESDH: 12345678 |           |         |      |       |             |      |      |    |  |
| Titel                                                               | Man       | Tir     | Ons  | Tor   | Fre         | Lør  | Søn  | RM |  |
| Byggesager RkSk                                                     |           |         |      |       |             |      |      |    |  |
| Simple konstruktioner I (ga                                         | 3:40      | 4:03    | 0:00 | 0:00  | 0:00        | 0:00 | 0:00 |    |  |
| Sct. Knuds Vej 23, 8800                                             | 0:00      | 0:00    | 0:00 | 0:00  | 0:00        | 0:00 | 0:00 |    |  |

## 3 Vis Normtid og 4 Vis Komme og Gå

 $Man \ kan \ fa \ vist \ hvor \ meget \ tid, \ man \ har \ registreret - den \ tid \ man \ skal \ yde \ (Normtid) - og \ forskellen \ pa \ de \ to \ tider, \ altså \ overskud/underskud \ for \ den \ enkelte \ dag. \ Og \ man \ kan \ notere \ Komme \ og \ Ga$ 

| Ekstra programmer Masseregistrering Indstillinger Flex og fer | iestatistik m | n.m. Hiæl | p             |                  |       |      |      |  |
|---------------------------------------------------------------|---------------|-----------|---------------|------------------|-------|------|------|--|
|                                                               |               |           |               |                  |       |      |      |  |
| december 2017                                                 |               | 1         | Lå            | s registreringe  | r     |      |      |  |
| ma ti on to fr lø sø                                          |               |           |               |                  | r     |      |      |  |
| 49 4 5 6 7 8 9 10 <b>VIE</b>                                  | ORC           | 3         |               | ivæg opgave      |       |      |      |  |
| 50 11 12 13 14 15 16 17<br>51 18 19 20 21 22 23 24            | MUNI          | E         | Vis op        | g. m. tid regist | reret |      |      |  |
| 52 25 26 27 28 29 30 31                                       |               | _         | Vis min       | e udvalgte op    | gaver |      |      |  |
| I I dag: 21-03-2018                                           |               |           | Vis a         | lle mine opga    | ver   |      |      |  |
| O 1 O 2 @ 3                                                   |               |           |               |                  |       |      |      |  |
| Titel                                                         | Man           | Tir       | Ons           | Tor              | Fre   | Lør  | Søn  |  |
| 0.2 Fælles/arrangementer                                      |               |           |               |                  |       |      |      |  |
| Forvaltningsmøder                                             | 0:00          | 1:15      | 0:00          | 0:00             | 0:00  | 0:00 | 0:00 |  |
| Frokost                                                       | 0:30          | 0:30      | 0:30          | 0:30             | 0:30  | 0:00 | 0:00 |  |
| Områdemøder                                                   | 1:15          | 0:00      | 0:00          | 0:15             | 0:00  | 0:00 | 0:00 |  |
| Sekretariatsopgaver i området                                 | 5:30          | 4:15      | 3:30          | 4:30             | 3:30  | 0:00 | 0:00 |  |
| 4.03 Naturpleje på private arealer                            |               |           |               |                  |       |      |      |  |
| 1. Naturpleje på fredede arealer                              | 0:00          | 0:00      | 0:15          | 0:00             | 0:00  | 0:00 | 0:00 |  |
| 4.04 Forvaltning af parker, skove og naturarealer             |               |           |               |                  |       |      |      |  |
| 1. Drift af parker og bynære, grønne områder                  | 0:00          | 0:00      | 1:00          | 0:00             | 0:45  | 0:00 | 0:00 |  |
| Drift af parker og bynære, grønne områder                     | 0:00          | 0:00      | 0:15          | 0:00             | 0:15  | 0:00 | 0:00 |  |
| Ekstra pulje, grøn vedligeholdelse                            | 0:00          | 0:00      | 0:45          | 0:00             | 0:30  | 0:00 | 0:00 |  |
| 2. Drift af skovarealer                                       | 0:30          | 0:30      | 0:15          | 1:00             | 0:30  | 0:00 | 0:00 |  |
| 3. Drift af natur- og strandarealer                           | 0:15          | 0:00      | 0:00          | 0:30             | 0:00  | 0:00 | 0:00 |  |
| 5. Naturvejledning og information (kortborde                  | 0:00          | 0:00      | 0:00          | 0:00             | 0:15  | 0:00 | 0:00 |  |
| Naturvejledning og information (kortborde,                    | 0:00          | 0:00      | 0:00          | 0:00             | 0:15  | 0:00 | 0:00 |  |
| 4.09 Naturgenopretning                                        |               |           |               |                  |       |      |      |  |
| Registreret tid                                               | 8:00          | 7:30      | 7:30          | 9:00             | 6:30  | 0:00 | 0:00 |  |
| Nomeret tid                                                   | 7:30          | 7:30      | 7:30          | 9:00             | 5:30  | 0:00 | 0:00 |  |
| Forskel Registreret-Norm                                      | 0:30          | 0:00      | 0:00          | 0:00             | 1:00  | 0:00 | 0:00 |  |
| Flexer i dag                                                  |               |           |               |                  |       |      |      |  |
| Komme                                                         | 07:30         | 08:00     | 08:00         | 08:00            | 08:00 | 0:00 | 0:00 |  |
| Gå                                                            | 15:30         | 15:30     | 15:30         | 17:00            | 14:30 | 0:00 | 0:00 |  |
| Tid                                                           | 8:00          | 7:30      | 7:30          | 9:00             | 6:30  | 0:00 | 0:00 |  |
| June Calco Dedamar 61 June 21 02 2010                         | 5 2           | Tidere    | aistrering Ve | er 05-03-201     | 9     |      |      |  |

#### MASSEREGISTRERING

| 🖳 Mass | seregist | rering2                   |             |     |   |                                  |
|--------|----------|---------------------------|-------------|-----|---|----------------------------------|
| PID:   |          | FillByPID                 |             |     |   |                                  |
|        | Ma       | sseregistrer tid på en op | gave        |     |   |                                  |
|        | Væl      | g en periode              | -bauer 2015 |     |   |                                  |
|        | Væl      | 20150209<br>g en opgave   | 20150213    |     |   |                                  |
|        |          | Titel                     | ODID        | PID |   |                                  |
|        |          | Sagsbehandlemøde          | 40          | 1   |   |                                  |
|        |          | Tavlemøde                 | 43          | 1   | Ξ | Masseregistrer med Normtider     |
|        |          | Temamøde                  | 46          | 1   |   | Masseregistrer med selvvalgt tid |
|        |          | Vismøde                   | 49          | 1   | Ľ |                                  |
|        | •        | Ferie / afspadsering      | 52          |     |   | Masseregistrer med selvvalgt tid |
|        |          | Introduktion / oplæring   | 55          | 1   |   | 00:00                            |
|        |          | Koordinatorfunktion       | 58          | 1   |   |                                  |
|        |          | Maila ildea hannandataant | C1          | 1   |   | <u>*</u>                         |
|        |          | Kør                       |             |     |   | Luk                              |

Normalt masseregisteres Normtiden

Hvis man vælger det, kan man selv taste den tid, der skal masseregistreres.

Et specielt eksempel er, hvis man har masseregistreret i en forkert periode, så kan man regostrere 00:00 i perioden og dermed "slette" den forkerte.

### BYGGESAGER

Dobbeltklik eller tast F3 for at komme til nyt indtastningsbillede

| Tim Kirkevej 52, 6980 Tim - Testsag - 123456AB |      |  |  |  |  |  |  |
|------------------------------------------------|------|--|--|--|--|--|--|
| Titel                                          | Man  |  |  |  |  |  |  |
| 0.1 Fælles/Personale                           |      |  |  |  |  |  |  |
| 0.2 Fælles/arrangementer                       |      |  |  |  |  |  |  |
| Byggesager                                     |      |  |  |  |  |  |  |
| Enfamiliehus /Sommerhus                        | 0:00 |  |  |  |  |  |  |
| Simple konstruktioner I (ga                    | 0:00 |  |  |  |  |  |  |
| Simple konstruktioner II (in                   | 0:00 |  |  |  |  |  |  |
| Andre faste konstruktioner                     | 2:20 |  |  |  |  |  |  |
| Tim Kirkevej 52, 6980 Ti                       | 2:20 |  |  |  |  |  |  |
| Øvrigt erhvervs- og etageb                     | 0:00 |  |  |  |  |  |  |

Her kan man så føre tid på de forskellige foruddefinerede kategorier

|                                                                                                    | Opgavetype                                                          | Tid                                      | Gebyr         | Bem 1 | Bem 2 |   |
|----------------------------------------------------------------------------------------------------|---------------------------------------------------------------------|------------------------------------------|---------------|-------|-------|---|
| •                                                                                                    | Forhåndsdialog                                                      | 1:00                                     | $\checkmark$  |       |       |   |
|                                                                                                    | Oprettelse /screening                                               | 1:20                                     | <b>V</b>      |       |       |   |
|                                                                                                    | Sagsbehandling                                                      | 0:00                                     | <b>V</b>      |       |       |   |
|                                                                                                    | Sagsbehandling uden gebyr                                           | 0:00                                     |               |       |       |   |
|                                                                                                    | Opfølgning/afslutning                                               | 0:00                                     |               |       |       |   |
| <<br>۱                                                                                                    |                                                                     | III                                      |               |       |       |   |
| ∢<br>Skriv                                                                                                    | Kning til                                                           | m                                        |               |       |       | _ |
| Skriv<br>bemæ<br>opgave                                                                                                    | fkning til<br>Fint materiale<br>stypen                              | 117                                      |               |       |       |   |
| <ul> <li>Skriv</li> <li>Skriv</li> <li></li></ul> |                                                                     | III                                      |               |       |       |   |
| Skriv<br>Demæ<br>Degave<br>her<br>Forklar                                                                                                    | rkning til<br>etypen<br>ing                                         | .11                                      |               |       |       |   |
| <ul> <li>Skriv</li> <li>Skriv</li> <li>Semæe</li> <li>Spgave</li> <li>Forklar</li> </ul>                                                                                                    | ikning til<br>etypen<br>ing<br>Dialog inden ansøgning Anmeldelse on | III<br>ulovligt byggeri BBR-sag der en   | der i byggesa | 9     |       |   |
| ✓ Skriv<br>bemæe<br>opgavi<br>her                                                                                                    | ing Dialog inden ansøgning Anmeldelse on                            | III<br>n ulovligt byggeri BBR-sag der en | der i byggesa | 9     |       |   |

| Lt byggrong Fakturer for en periode                                                                                                    | (Ledg)                                                                                                    |                                                                                                    |                                                                                                    |                                                                             |                                                                                                    |
|----------------------------------------------------------------------------------------------------|----------------------------------------------------------------------------------------------------|----------------------------------------------------------------------------------------------------|----------------------------------------------------------------------------------------------------|-----------------------------------------------------------------------------|----------------------------------------------------------------------------------------------------|
|                                                                                                    |                                                                                                    |                                                                                                    |                                                                                                    |                                                                             |                                                                                                    |
| Når du afslutter en bygg<br>der kan føres tid på.                                                                                                    | jesag bliver der sat en a                                                                                                    | tsiutnintsdato pä                                                                                                    | sagen, og den vil                                                                                                    | ikke mere vi                                                                | ses som en sag.                                                                                                    |
| HUSK AT FAKTURERE                                                                                                    | ALLE TIMER INDEN SA                                                                                                    | GEN LUKKES                                                                                                    |                                                                                                    |                                                                             |                                                                                                    |
| Endvidere bliver det rei                                                                                                    | sistreret på sagen, at de                                                                                                    | t er dia, der har a                                                                                                    | fsluttet den                                                                                                    |                                                                             |                                                                                                    |
| LINGTIGUTO DISTOLUCION                                                                                                    | hear and he and feat as no.                                                                                                    | ter ang, ant has e                                                                                                    | in the second second                                                                                                    |                                                                             |                                                                                                    |
| Titel indeholder                                                                                                    | Derer                                                                                                    | tideregistremger                                                                                                    | der ikke er mærket af til f                                                                                               | etureing                                                                    | Via                                                                                                    |
| Ttel                                                                                                    | Ttel2                                                                                                    | ESDH                                                                                                    | CprCvr Date                                                                                                    | Start Dato S                                                                | ut HeleNa *                                                                                                    |
| •                                                                                                    | Nyt erfamilietur                                                                                                    |                                                                                                    | 06-01                                                                                                    | 2015                                                                        | ben Dy                                                                                                    |
|                                                                                                    | Opfærelse af stue.                                                                                                    |                                                                                                    | 13-01                                                                                                    | -2015                                                                       | Iben Dy                                                                                                    |
|                                                                                                    | Ord al tilhyonno                                                                                                    |                                                                                                    | 20-01                                                                                                    | -2015                                                                       | ben Dy                                                                                                    |
|                                                                                                    | Opstilling of husst                                                                                                    |                                                                                                    | 06-02                                                                                                    | -2015                                                                       | ben Dy                                                                                                    |
|                                                                                                    | Opstilling all husst                                                                                                    |                                                                                                    | 09-02                                                                                                    | 2015                                                                        | ben Dy                                                                                                    |
|                                                                                                    | Opstilling af husst.                                                                                                    |                                                                                                    | 18-02                                                                                                    | 2015                                                                        | ben Dy                                                                                                    |
|                                                                                                    | Nedrvn. af eks                                                                                                    |                                                                                                    | 20-02                                                                                                    | 2015                                                                        | Iben Dy                                                                                                    |
|                                                                                                    | Opstilling of husst                                                                                                    |                                                                                                    | 23-02                                                                                                    | 2015                                                                        | Iben Dy                                                                                                    |
|                                                                                                    | Tilbygning til gara.                                                                                                    |                                                                                                    | 25-02                                                                                                    | 2015                                                                        | ben Dy                                                                                                    |
|                                                                                                    | Opfarelse al gara                                                                                                    |                                                                                                    | 26-02                                                                                                    | -2015                                                                       | Iben Dy                                                                                                    |
| and the second second se                                                                                                    | Optiling of hund                                                                                                    |                                                                                                    | 04.03                                                                                                    | -2015                                                                       | ben Dy +                                                                                                    |
| ()                                                                                                    | opting of the                                                                                                    |                                                                                                    | 1.000                                                                                                    |                                                                             | +                                                                                                    |
|                                                                                                    |                                                                                                    |                                                                                                    |                                                                                                    |                                                                             |                                                                                                    |
| af byggesager - Fakturering                                                                                                    |                                                                                                    |                                                                                                    |                                                                                                    |                                                                             |                                                                                                    |
| af byggesager - Fakturering                                                                                                    |                                                                                                    |                                                                                                    |                                                                                                    |                                                                             |                                                                                                    |
| af byggesager - Fakturering<br>ut byggesag Fakturer for en periode                                                                                                    | (Ledg)                                                                                                    |                                                                                                    |                                                                                                    |                                                                             |                                                                                                    |
| af byggesager - Fakturering<br>ut byggesag Fakturer for en periode                                                                                                    | (Ledig)                                                                                                    |                                                                                                    |                                                                                                    |                                                                             |                                                                                                    |
| a f byggesager - Fakturering<br>ut byggesag Fakturer for en periode                                                                                                    | (Ledig)<br>0 _ Z3. marts                                                                                                    | 2015                                                                                                    | Hent tidsregistr                                                                                                    | eringer for perioden                                                        |                                                                                                    |
| a f byggesager - Fakturering<br>iut byggesag Fakturer for en periode<br>1. januar 200                                                                                                    | (Ledg)<br>0 v 23. mats                                                                                                    | 2015                                                                                                    | Hent tidsregistr                                                                                                    | eringer for perioden                                                        |                                                                                                    |
| g af byggesager - Fakturering<br>Lut byggesag Fakturer for en periode<br>1. januar 200<br>Titel ES                                                                                                    | (Ledig)<br>0 v 23. marts<br>DH SagID<br>154                                                                                                    | 2015 🐨 🛪                                                                                                    | Hent tidsregistr<br>g står på                                                                                             | eringer for perioden                                                        |                                                                                                    |
| a f byggesager - Fakturering<br>ut byggesag Fakturer for en periode<br>1. januar 200<br>Titel ES                                                                                                    | (Ledig)<br>0 v 23. marts<br>DH SegID<br>154                                                                                                    | 2015 v<br>Kun den SagID je<br>Titel2 ES                                                                                            | Hent tidsregistr<br>g står på<br>DH CprCvr                                                                                | eringer for perioder                                                        | Dato UU                                                                                                    |
| af byggesager - Fakturering<br>ut byggesag Fakturer for en periode<br>1. januar 200<br>Titel ES<br>UOID Titel<br>154 Holetway 6900                                                                                                    | (Ledig)<br>0 23. marts<br>DH SagiD<br>154<br>Sigem 0                                                                                                    | 2015 v<br>Kun den SagID je<br>Titel2 ES<br>Opstilling of huset. 207                                                                | Hent tidsregistr<br>g står på<br>DH CprCvr<br>54 A 2905731                                                                | eringer for perioden<br>Tid<br>532 0.67                                     | Dato UU<br>20150304 295<br>20150323 398                                                                                                    |
| a f byggesager - Fakturering<br>ut byggesag Fakturer for en periode<br>1. januar 200<br>Titel ES<br>UOID Titel<br>154 Holletver 6900<br>154 Holletver 6900                                                                                                    | (Ledig)<br>0 23. marts<br>DH SagID<br>154<br>Sigem (<br>Skjem (                                                                                                    | 2015<br>Kun den SagID je<br>Titel2 Es<br>Opstilling af husst 20<br>Opstilling af husst 20                                          | Hent tidsregistr<br>g står på<br>DH CprCvr<br>Sf 1 2905731<br>50 271 2905731                                              | eringer for perioden<br>Tid<br>532 0.67<br>532 1.00<br>532 2.00             | Dato UU<br>20150304 2559<br>20150323 3284<br>20150323 3288                                                                                                    |
| A f byggesager - Fakturering<br>ut byggesag Fakturer for en periode<br>1. januar 200<br>Titel ES<br>UOID Titel<br>UOID Titel<br>154 Holletver 6900<br>154 Holletver 6900<br>154 Holletver 6900                                                                                                    | (Ledig)<br>0 23. marts<br>DH SagID<br>154<br>Sigem (<br>Skjem (<br>Skjem (                                                                                                    | 2015<br>Kun den SagID je<br>Titel2 ES<br>Opstilling af husst 207<br>Opstilling af husst 207                                        | Hent tidsregistr<br>g står på<br>DH CprCvr<br>50 51 A 2905731<br>50 517 A 2905731<br>50 517 A 2905731<br>50 517 A 2905731 | eringer for perioden<br>Tid<br>532 0.67<br>532 1.00<br>532 1.00             | Dato UU<br>20150304 2957<br>20150323 3288<br>20150323 3288<br>20150323 329                                                                                                    |
| af byggesager - Fakturering<br>ut byggesag Fakturer for en periode<br>1. januar 200<br>Titel ES<br>UOID Titel<br>UOID Titel<br>154 Holletver 6900<br>154 Holletver 6900<br>154 Holletver 6900                                                                                                    | (Ledig)<br>0 23. marts<br>DH SagID<br>154<br>Sigem (<br>Skjem (<br>Skjem (<br>Skjem (                                                                                                    | 2015<br>Kun den SagID je<br>Titel2 ES<br>Opstilling af husst 207<br>Opstilling af husst 207                                        | Hent tidsregistr<br>g står på<br>DH CprCvr<br>50 TA 2905731<br>50 TA 2905731<br>50 TA 2905731                             | eringer for perioden<br>Tid<br>532 0.67<br>532 1.00<br>532 1.00             | Dato UU<br>20150304 2957<br>20150323 3288<br>20150323 3289<br>20150323 3290                                                                                                    |
| af byggesager - Fakturering<br>ut byggesag Fakturer for en periode<br>1. januar 200<br>Titel ES<br>UOID Titel<br>UOID Titel<br>UOID Titel<br>154 Holletver 6900 1<br>154 Holletver 6900 1                                                                                                    | (Ledig)<br>0 23. marts<br>DH SagID<br>154<br>Sigem (<br>Skjem (<br>Skjem (<br>Sk                                                                                                    | 2015 Transformer<br>Kun den SagID je<br>Titel2 ES<br>Opstilling af husst 207<br>Opstilling af husst 207<br>Opstilling af husst 207 | Hent tidsregistr<br>a står på<br>DH CprCvr<br>50 1A 2905731<br>50 47 A 2905731<br>50 50 17 A 2905731                      | eringer for perioden<br>Tid<br>532 0.67<br>532 1.00<br>532 2.00<br>532 1.00 | Dato UU<br>20150304 2955<br>20150323 3288<br>20150323 3289<br>20150323 3290                                                                                                    |
| af byggesager - Fakturering<br>ut byggesag Fakturer for en periode<br>1. januar 200<br>Titel ES<br>UOID Titel<br>UOID Titel<br>UOID Titel<br>154 Holletver 6900 1<br>154 Holletver 6900 1                                                                                                    | (Ledig)<br>0 23. marts<br>DH SagID<br>154<br>Sigem (<br>Skjem (<br>Skjem (<br>Skjem (                                                                                                    | 2015<br>Kun den SagID je<br>Titel2 ES<br>Opstilling af husst 201<br>Opstilling af husst 201<br>Opstilling af husst 201             | Hent tidsregistr<br>g står på<br>DH CprCvr<br>Sf 1A 2905731<br>Sf 2017 A 2905731<br>Sf 2017 A 2905731                     | eringer for perioder<br>Tid<br>532 0.67<br>532 1.00<br>532 2.00<br>532 1.00 | Dato UU<br>20150304 2957<br>20150323 3288<br>20150323 3289<br>20150323 3290                                                                                                    |
| af byggesager - Fakturering<br>ut byggesag Fakturer for en periode<br>1. januar 200<br>Titel ES<br>UOID Titel<br>UOID Titel<br>154 Holletver 6900 1<br>154 Holletver 6900 1<br>154 Holletver 6900 1                                                                                                    | (Ledig)<br>0 23. marts<br>DH SagID<br>154<br>Sigem (<br>Skjem (<br>Skjem (                                                                                                    | 2015<br>Kun den SagID je<br>Titel2 ES<br>Opstilling af husst 201<br>Opstilling af husst 201<br>Opstilling af husst 201             | Hent tidsregistr<br>g står på<br>DH CprCvr<br>Sf 1A 2905731<br>Sf 2017 A 2905731<br>Sf 2017 A 2905731                     | eringer for perioder<br>Tid<br>532 0.67<br>532 1.00<br>532 2.00<br>532 1.00 | Dato UU<br>20150304 295<br>20150323 3288<br>20150323 3289<br>20150323 3290                                                                                                    |
| af byggesager - Fakturering<br>ut byggesag Fakturer for en periode<br>1. januar 200<br>Titel ES<br>UOID Titel<br>UOID Titel<br>154 Holletver 6900 1<br>154 Holletver 6900 1<br>154 Holletver 6900 1                                                                                                    | (Ledig)<br>0 • 23. marts<br>0H SagID<br>154<br>Skjem 0<br>Skjem 0<br>Skjem 0                                                                                                    | 2015<br>Kun den SagID je<br>Titel2 ES<br>Opstilling af husst 207<br>Opstilling af husst 207<br>Opstilling af husst 207             | Hent tidsregistr<br>a står på<br>DH CprCvr<br>50 41 2905731<br>50 41 2905731<br>50 51 4 2905731                           | eringer for perioden<br>Tid<br>532 0.67<br>532 1.00<br>532 2.00<br>532 1.00 | Dato         UU           20150304         2956           20150323         3288           20150323         3289           20150323         3290                                                                                                |
| af byggesager - Fakturering<br>ut byggesag Fakturer for en periode<br>1. januar 200<br>Titel ES<br>UOID Titel<br>UOID Titel<br>154 Holletver 6900 1<br>154 Holletver 6900 1<br>154 Holletver 6900 1                                                                                                    | (Ledig)<br>0 • 23. marts<br>DH SagID<br>154<br>Skjem 0<br>Skjem 0<br>Skjem                                                                                                    | 2015<br>Kun den SaglD je<br>Titel2 ES<br>Opstilling af husst 201<br>Opstilling af husst 201<br>Opstilling af husst 201             | Hent tidsregistr<br>g står på<br>DH CprCvr<br>Sf 1A 2905731<br>Sf 2017 A 2905731<br>Sf 2017 A 2905731                     | eringer for perioder<br>Tid<br>532 0.67<br>532 1.00<br>532 2.00<br>532 1.00 | Dato UU<br>20150304 2955<br>20150323 3288<br>20150323 3290<br>20150323 3290                                                                                                    |
| af byggesager - Fakturering<br>ut byggesag Fakturer for en periode<br>1. januar 200<br>Titel ES<br>UOID Titel<br>UOID Titel<br>154 Holletver 6500 1<br>154 Holletver 6500 1<br>154 Holletver 6500 1                                                                                                    | (Ledig)<br>0 v 23. marts<br>DH SagID<br>154<br>Skjem 0<br>Skjem 0<br>Skjem                                                                                                    | 2015 V<br>Kun den SagID je<br>Titel2 ES<br>Opstilling af husst 20<br>Opstilling af husst 20<br>Opstilling af husst 20              | Hent tidsregistr<br>a står på<br>DH CprCvr<br>50 1A 2905731<br>50 1A 2905731<br>50 21 A 2905731                           | eringer for perioden<br>532 0.67<br>532 1.00<br>532 2.00<br>532 1.00        | Dato UU<br>20150304 295<br>20150323 3283<br>20150323 3289<br>20150323 3290                                                                                                    |
| af byggesager - Fakturering<br>ut byggesag Fakturer for en periode<br>1. januar 200<br>Titel ES<br>UOID Titel<br>UOID Titel<br>154 Holletver 6500 1<br>154 Holletver 6500 1<br>154 Holletver 6500 1                                                                                                    | (Ledig)<br>0 v 23, marts<br>0 SagiD<br>154<br>Skjem<br>Skjem<br>Skjem<br>C<br>Skjem<br>C<br>Skjem<br>Skjem<br>C<br>Skjem<br>Skjem<br>Sko | 2015 ♥<br>Kun den SagID je<br>Titel2 ES<br>Opstilling af husst 20<br>Opstilling af husst 20<br>Opstilling af husst 20              | Hent tidsregistr<br>a står på<br>DH CprCvr<br>SG GA 2905731<br>SG GTA 2905731<br>SG CGTA 2905731                          | eringer for perioden<br>532 0.67<br>532 1.00<br>532 2.00<br>532 1.00        | Dato         UU           20150304         295           20150323         3283           20150323         3283           20150323         3284           20150323         3284           20150323         3284           20150323         3284 |
| a f byggesager - Fakturering<br>ut byggesag Fakturer for en periode<br>1. januar 200<br>Titel ES<br>UOID Titel<br>UOID Titel<br>154 Holletver 6900 1<br>154 Holletver 6900 1<br>154 Holletver 6900 1                                                                                                    | (Ledig)<br>0 23. marts<br>DH SegID<br>154<br>Skjem (<br>Skjem (<br>Sk                                                                                                    | 2015 ♥<br>Kun den SagID je<br>Titel2 ES<br>Opstilling af husst 20<br>Opstilling af husst 20<br>Opstilling af husst 20              | Hent tidsregistr<br>a står på<br>DH CprCvr<br>SG GA 2905731<br>SG GTA 2905731<br>SG CATA 2905731<br>SG CATA 2905731       | eringer for perioden<br>532 0.67<br>532 1.00<br>532 2.00<br>532 1.00        | Dato UU<br>20150304 295<br>20150323 3283<br>20150323 3289<br>20150323 3290                                                                                                    |
| a f byggesager - Fakturering<br>iut byggesag<br>Fakturer for en periode<br>1. januar 200<br>Titel ES<br>UOID Titel<br>154 Holletver 6900 1<br>154 Holletver 6900 1<br>154 Holletver 6900 1<br>154 Holletver 6900 1                                                                                                    | (Ledig)<br>0 V 23. marts<br>DH SagID<br>154<br>Skjem 0<br>Skjem 0                                                                                                    | 2015<br>Kun den SaglD je<br>Ttel2<br>Cystiling af husst 20<br>Opstiling af husst 20<br>Opstiling af husst 20                       | Hent tidsregistr<br>g står på<br>DH CprCvr<br>50 TA 2905731<br>50 TA 2905731<br>50 CTA 2905731                            | eringer for perioden<br>532 0.67<br>532 1.00<br>532 2.00<br>532 1.00        | Dato UU<br>20150304 2954<br>20150323 3284<br>20150323 3284<br>20150323 3290                                                                                                    |
| a f byggesager - Fakturering<br>ut byggesag<br>Fakturer for en periode<br>1. januar 200<br>Titel ES<br>UOID Titel<br>154 Holletver 6900 1<br>154 Holletver 6900 1<br>155 Holletver 6900 1<br>155 Holletver 6900 1<br>155 Ho | (Ledig)<br>0 • 23. marts<br>DH SagID<br>154<br>Skjem (<br>Skjem (                                                                                                    | 2015  Kun den SagiD je Kun den SagiD je Titel2 Es Opstilling af husst 20 Opstilling af husst 20 Opstilling af husst 20             | Hent tidsregistr<br>g står på<br>DH CprCvr<br>55 TA 2905731<br>50 TA 2905731<br>50 TA 2905731<br>50 TA 2905731            | eringer for perioden<br>532 0.67<br>532 1.00<br>532 1.00                    | Dato UU<br>20150304 2954<br>20150323 3284<br>20150323 3284<br>20150323 3294                                                                                                    |

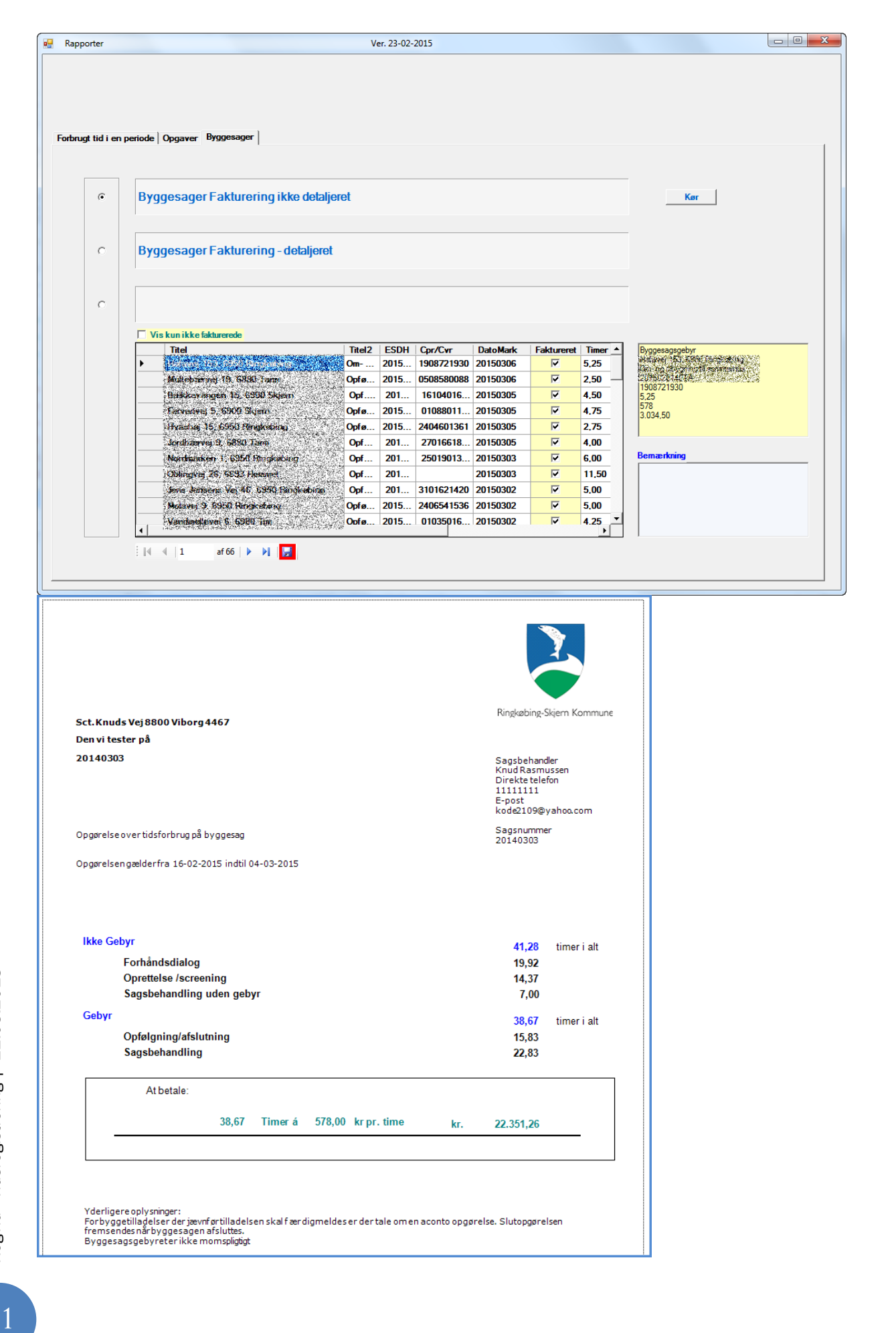

11